# Просмотр и скачивание альбомов <u>www.cholv.ru</u> или <u>cherv.mystora.com</u>

Приглашение к просмотру альбома может прийти от двух источников. Источник 1. Новостная лента сайта <u>www.cholv.ru</u>:

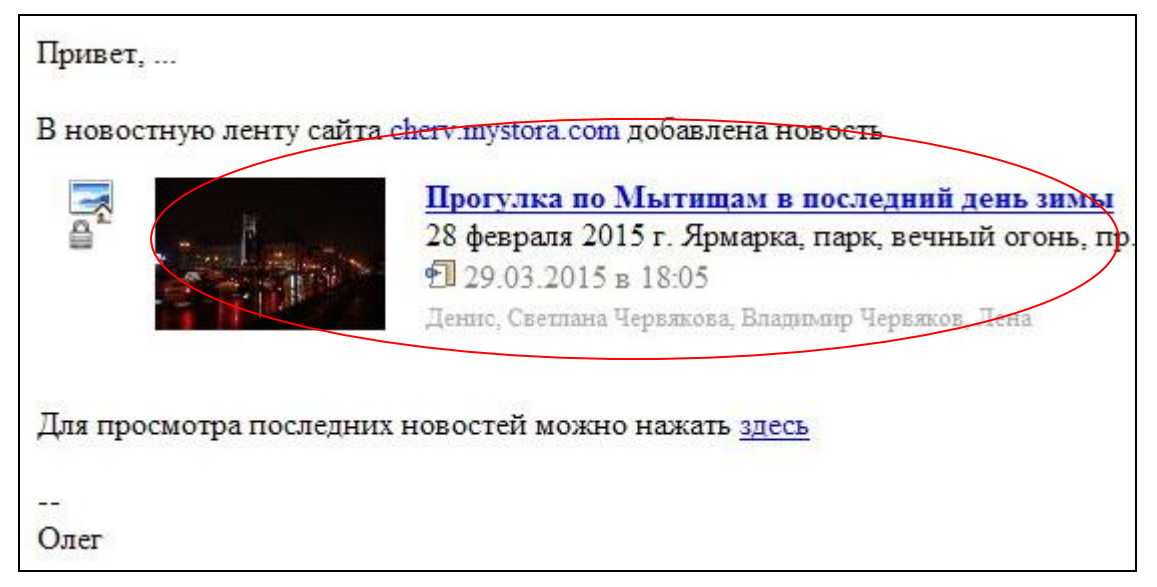

Источник 2. Альбом на Stora:

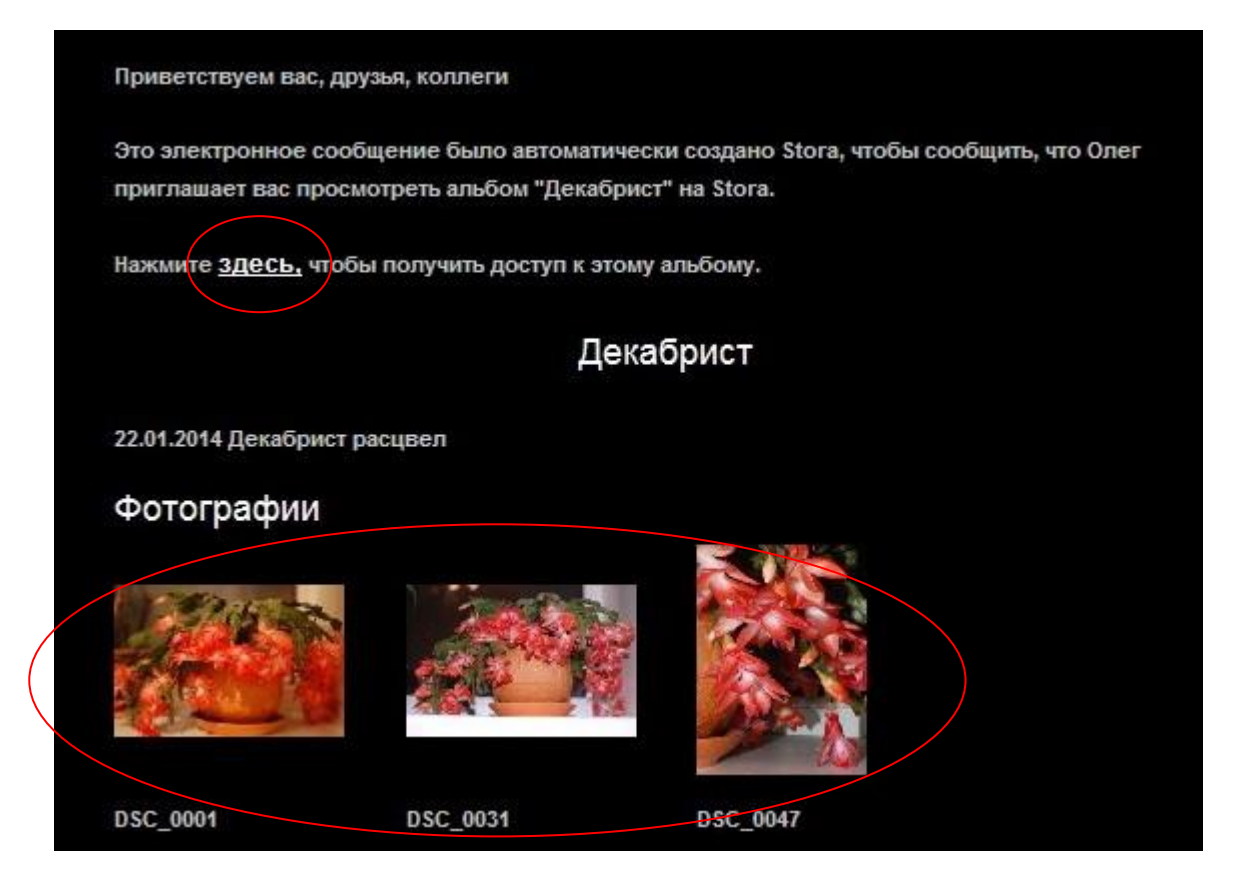

Доступ к альбому, просмотр и прочие атрибуты – разные.

## Источник 1. Новостная лента сайта www.cholv.ru

Чтобы посмотреть или скачать альбом достаточно нажать на название альбома или фотографию рядом с ним.

Если вы хотите просмотреть все последние новости, то в этом случае можно нажать на слово <u>здесь</u>. К альбому можно будет перейти после, из списка новостей, также нажав на название или фотографию.

Альбомы на сайте защищены логином и паролем, который у вас спросят в начале просмотра.

#### 1.1. Смена пароля

Если вы логин или пароль не запомнили в системе и забыли, то при трех неправильных вводах перейдете на страницу смены пароля.

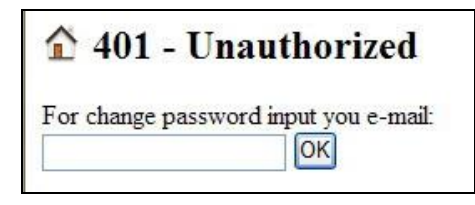

На эту страницу можно перейти сразу, нажав на «Esc».

На странице необходимо ввести ваш адрес, на который приходят приглашения, и нажать на «ОК».

Если вы нажмете на ссылку в конце самого приглашения:

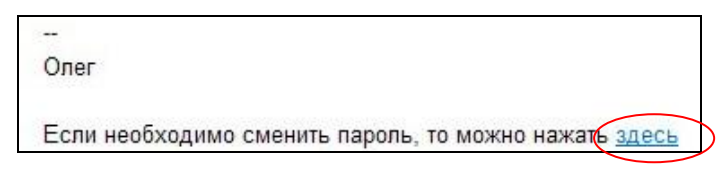

то адрес будет введен автоматически.

Вы попадете на страницу

1 На v@mav@mnailвыслано письмо с ссылкой на страницу смены пароля

На ваш адрес придет письмо с указанием логина и ссылкой на смену пароля:

| Подборка, вы запросили смену пароля на сайт <u>cherv.mystora.com</u> |
|----------------------------------------------------------------------|
| Ваш логин selection                                                  |
| Для смены пароля зайдите на страницу смены пароля                    |
| Если вы не хотите менять пароль, то проигнорируйте это сообщение     |
| -                                                                    |
| Олег                                                                 |
| cholv@yandex.ru                                                      |

Необходимо нажать на ссылку «страницы смены пароля»:

Password: Change

ввести новый пароль и нажать на кнопку «Change».

Запомните ваш логин и пароль. Это может сделать система, если поставить галочку "Сохранить пароль" при вводе логина (Пользователь) и пароля, но только на том компьютере, на котором вы входите на сайт.

Если вы поменяли пароль, то его необходимо будет ввести на всех компьютерах, с которых вы входите на сайт, заново.

### 1.2. Просмотр и скачивание альбома

#### На странице с альбомом:

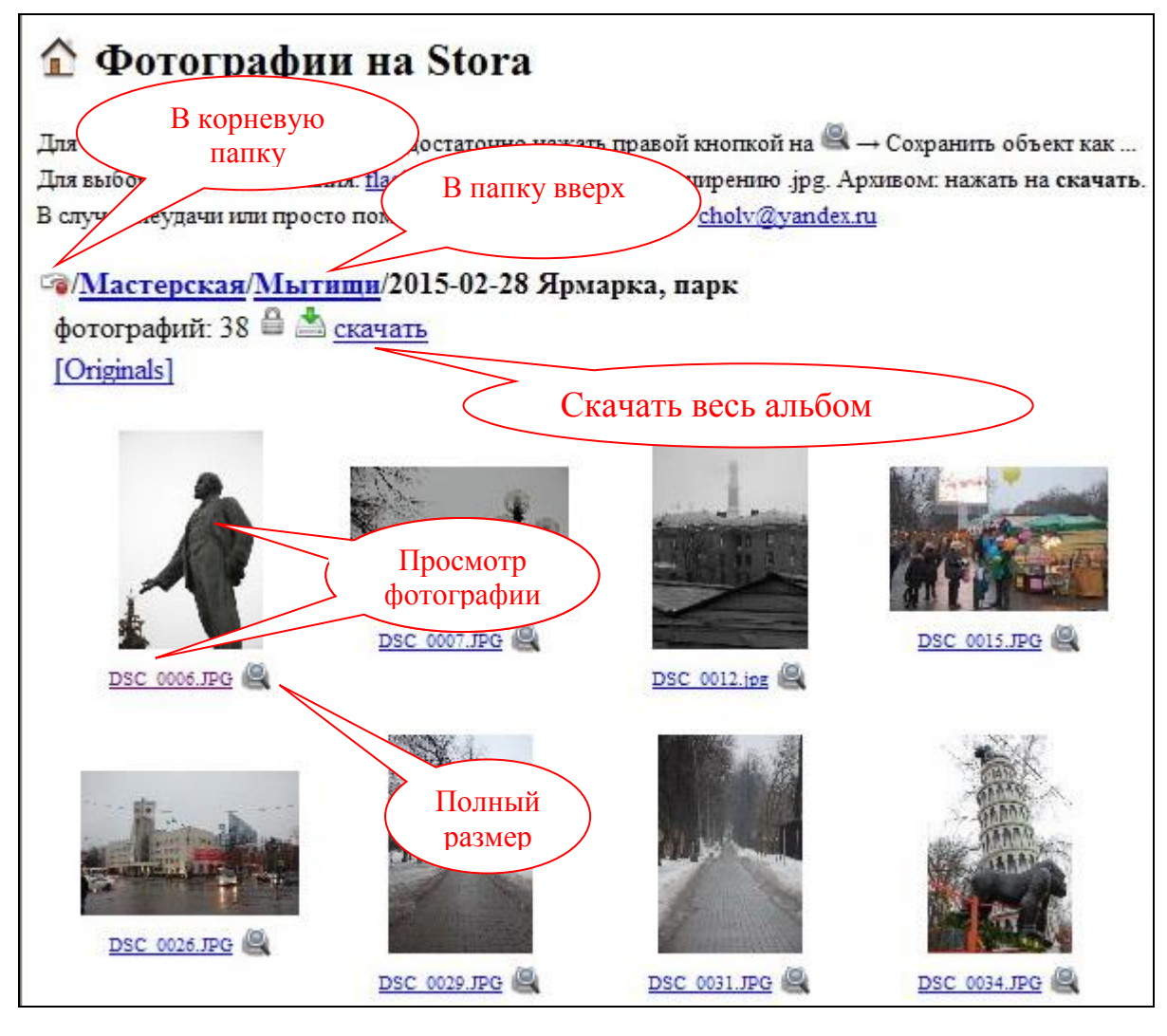

На странице с фотографией:

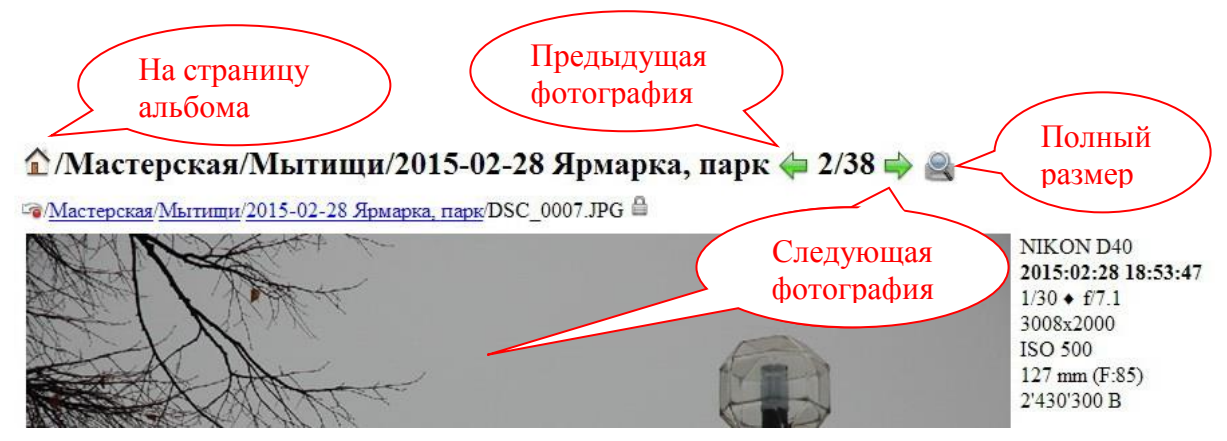

## Источник 2. Альбом на Stora

Для просмотра альбома на Stora достаточно нажать на ссылку «здесь» или любую иконку фотографии.

#### 2.1. Сертификат сайта

Сертификат сайта не подтвержден. Соответственно, может отобразиться одна из страниц:

| 8         | Ошибка в сертификате безопасности этого веб-узла.                                                                                                |  |  |
|-----------|----------------------------------------------------------------------------------------------------|--|--|
|           | Сертификат безопасности этого веб-узла не был выпущен доверенным центром сертификации.                                                           |  |  |
|           | Наличие ошибок в сертификате безопасности может означать, что вас пытаются обмануть или хотят<br>перехватить информацию, передаваемую на сервер. |  |  |
|           | Рекомендуется закрыть веб-страницу и не работать с этим веб-узлом.                                                                               |  |  |
|           | 🔮 Щелкните здесь, чтобы закрыть веб-страницу.                                                                                                    |  |  |
| $\langle$ | 😵 Продолжить открытие этого веб-узла (не рекомендуется).                                                                                         |  |  |
|           | 💿 Подробнее                                                                                                    |  |  |

#### или

|           | Ваше подключение не защищено                                                                                                    |
|-----------|----------------------------------------------------------------------------------------------------|
|           | Злоумышленники могут пытаться похитить ваши данные с сайта<br>cherv.mystora.com (например, пароли, сообщения или номера банковских карт).<br>NET::ERR_CERT_AUTHORITY_INVALID                                                         |
|           | Автоматически отправлять в Google информацию о возможных проблемах безопасности.<br>Политика конфиденциальности                                                                                                    |
| $\langle$ | Дополнительные Назад к безопасности                                                                                                    |
|           | Не удалось подтвердить, что это сервер <b>cherv.mystora.com</b> . Операционная<br>система компьютера не доверяет его сертификату безопасности. Возможно, сервер<br>настроен неправильно или кто-то пытается перехватить ваши данные. |
| $\langle$ | Перейти на сайт cherv.mystora.com (небезопасно)                                                                                                    |

или еще какая-нибудь подобная. Необходимо продолжить, даже если не рекомендуют или небезопасно (в Google Chrome необходимо еще нажать на "Дополнительно").

Чтобы этого не появлялось, можно скачать и установить корневой сертификат:

http://www.cholv.ru/pub/certs/cherv-home-ca.cer

Последовательно нажать:

"Открыть" → "Установить сертификат ..." → "Далее >"

Выбрать "Поместить все сертификаты в следующее хранилище"

Нажать "Обзор ...", выбрать "Доверенные корневые центры сертификации"

| астер импорта сертификатов                                                          |                                                                                                    |
|-------------------------------------------------------------------------------------|----------------------------------------------------------------------------------------------------|
| Хранилище сертификатов<br>Хранилища сертификатов - :<br>хранятся сертификаты.       | это системные области, в которых                                                                                       |
| Выбор хранилища может бы<br>можно указать размещение<br><u>В</u> втоматически выбра | ть произведен Windows автоматически, или же<br>сертификата вручную.<br><u>ть хранилище на осно</u> ве типа сертификата |
| Оместить все сертиф                                                                 | икаты в следующее хранилище                                                                                            |
| Хранилище сертифика                                                                 | атов:                                                                                                    |
| Подробнее о <u>хранилищах серти</u>                                                 | Выбор хранилища сертификата<br>Выберите хранилище сертификатов.                                                        |

Нажать "ОК".

Затем "Далее" → "Готово" → "Да" и закрыть все окна нажатием "ОК".

#### 2.2. Просмотр и скачивание альбома

Если вы не устанавливали пароль на Stora (это другой пароль, нежели на моем сайте), то должна отобразиться страница альбома.

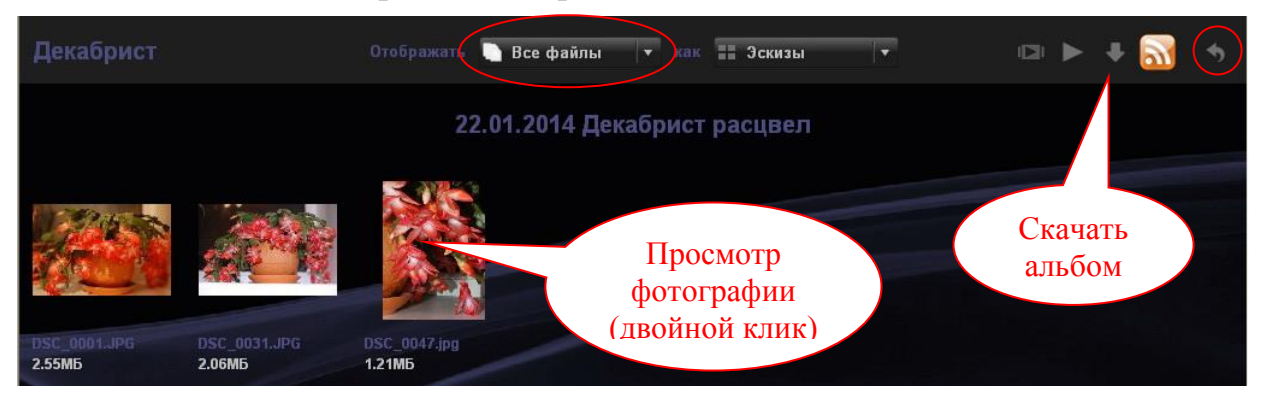

Весь альбом скачивается только тогда, когда не выделено ни одной фотографии (нет рамочки вокруг фотографии) или выделены все фотографии.

Первое происходит при загрузке альбома. Если же вы кликнули на одну из фотографий, то вам **необходимо отменить выбор** или **выделить все** (или только те) фотографии, которые хотите скачать.

- 1. Можно отменить выбор, изменив отображение "Всех файлов" на "Изображения" (или обратно).
- 2. Выделить нужные фотографии можно двумя способами, кликнув на первую из них:
  - а. Удерживая "Ctrl" кликать на все фотографии для скачивания.
  - b. Удерживая "Shift" кликнуть на последнюю фотографию для скачивания.

Скачать альбом также можно, нажав на стрелку "Назад", кликнуть на альбом и нажать на кнопку "Скачать".

#### На странице с фотографией:

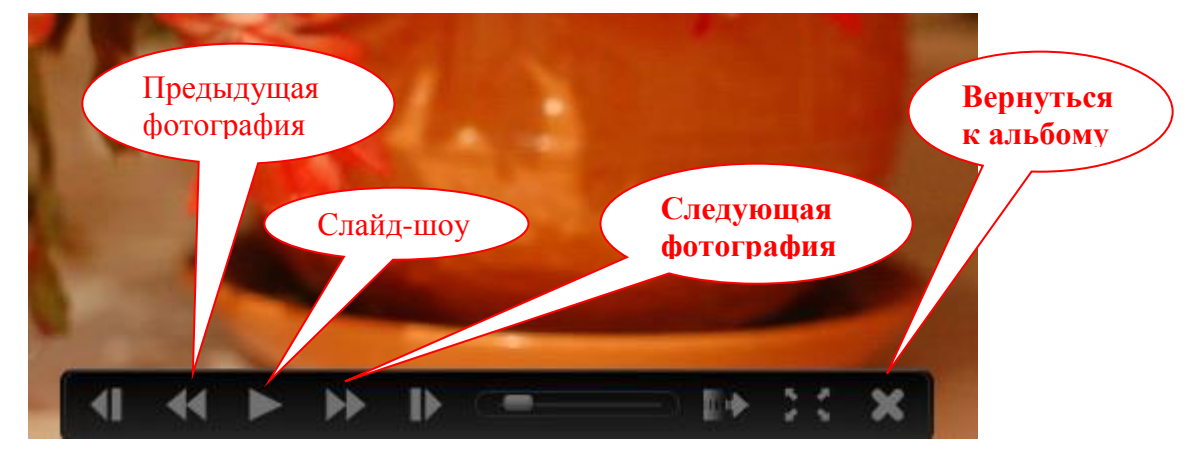

#### 2.3. Установка и изменение пароля

Чтобы установить или поменять пароль необходимо выйти в список альбомов, нажав на "Назад" в правом верхнем углу, и далее там же нажать на "Войти". В появившемся окне в поле "Email" ввести свой почтовый адрес и нажать на ссылку:

"Забыли свой пароль? Нажмите здесь, чтобы восстановить его!"

даже если пароль никогда не был установлен.

| Войти       | 8                                                       |
|-------------|---------------------------------------------------------|
| Email       | email@domain.com                                        |
| Пароль:     | Войти Отменить                                          |
| Если вы явл | яетесь пользователем Stora, нажмите здесь, чтобы войти. |
| Забыли сво  | й пароль? Нажмите здесь, чтобы восстановить его!        |

Далее следовать инструкциям.

При наличии пароля можно посмотреть все доступные вам альбомы на Stora не заходя в почту, а просто нажав здесь или на сайте <u>www.cholv.ru</u> на ссылку:

🚛 <u>Альбомы на Stora</u>,

нажать на "Войти" и авторизоваться по e-mail и установленному вами паролю.